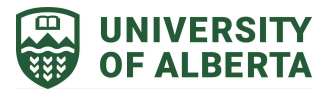

# **UPDATING COMPREHENSIVE SEARCHES: TIP SHEET**

# **Sperber Health Sciences Library**

#### **READ THIS FIRST!**

For best results, simply rerun your original searches with no date limits, download all results and deduplicate the new results against your previous results. We **ONLY** recommend using the information contained in this document if it is not possible for you to deduplicate against your old results.

If you are using Covidence to do your deduping, the method above will cause your numbers to be wrong in the Covidence created PRISMA chart because many records will have been downloaded more than once. However this is very easy to account for.

- Records identified through database searching = the sum of the total from each database **from the most recent update only**.
- Records after duplicates removed (records screened) = total number of abstracts screened in Covidence.

If you haven't used Covidence, it's possible to deduplicate results in your citation manager (e.g., Endnote, Mendeley, Zotero, etc.)

#### **Table of Contents**

- 1. <u>CINAHL</u>
- 2. <u>Cochrane Library</u>
- 3. Embase
- 4. MEDLINE (Ovid)
- 5. <u>PsycINFO</u>
- 6. PubMed
- 7. <u>Scopus</u>
- 8. <u>ProQuest Databases</u>

#### Disclaimer

Updating searches is a surprisingly complex undertaking and the best practices for doing so change on a regular basis. We will update this document as we become aware of better approaches. **Always pay attention to results that don't make sense** (e.g. when you get less than your original search or 4x more etc.).

- **1.** Re-run the original search
- 2. Clear the search box. On the advanced search page, choose the limit "Search only Pre-CINAHL" and click on Search button (See S2 in example below)
- Use entry date (EM) to limit the search
   E.g. To retrieve publications between July 1, 2017 to July 24, 2020, search the following:
   EM 20170701-20200724
- 4. OR together the Pre-Cinahl limit results (S14 in example below) and entry date search string results (S15 in example below). Then AND that result with the last row of your original search (S13 in example below). (You can do this in one step See S16 in example below)

#### Sample Search:

| <u> </u> | Select / de   | eselect all Search with AND Search | with OR Delete Searches                                                                                               | Refresh Search Resul                           |
|----------|---------------|------------------------------------|----------------------------------------------------------------------------------------------------|------------------------------------------------|
|          | Search<br>ID# | Search Terms                       | Search Options                                                                                                    | Actions                                        |
|          | S16           | N S13 AND (S14 OR S15)             | Expanders - Apply equivalent subjects<br>Search modes - Find all my search terms                                      | Q View Results (1,736) 🕢 View Details 🗹 Edit   |
|          | S15           | M 20181221-20200724                | Expanders - Apply equivalent subjects<br>Search modes - Find all my search terms                                      | Q View Results (591,712) 👔 View Details 🖉 Edit |
|          | S14           | 8                                  | Limiters - Search Only Pre-CINAHL<br>Expanders - Apply equivalent subjects<br>Search modes - Find all my search terms | Q View Results (466,843) 🕢 View Details 🗹 Edit |
|          | S13           | S9 OR S10                          | Limiters - Scholarly (Peer Reviewed) Journals;<br>English Language                                                    | Q View Results (6,436) 🚺 View Details 🧭 Edit   |

# Cochrane Library (Wiley Interface)

- **1.** Re-run the original search
- 2. For Cochrane Reviews use the Custom Range along left-hand navigation

#### **Cochrane Reviews - Custom Range:**

|                                 | Cochrane Reviews                             | Cochrane Protocols              | Trials       | Editorials     | Special collections         | Clinical Ans     |
|---------------------------------|----------------------------------------------|---------------------------------|--------------|----------------|-----------------------------|------------------|
| Filter your results             | 1<br>1 Cochrane Review                       | 0<br>w matching <b>"#3 - #1</b> | 52<br>AND #2 | 0<br>"         | 0                           | 0                |
| Date 0<br>Publication date      | Cochrane Database of Issue 2 of 12, February | of Systematic Reviews<br>2020   |              |                |                             |                  |
| The last 3 months0              | Select all (1) Ex                            | port selected citation(s)       | Show         | all previews   |                             |                  |
| The last 9 months 0             | Order by Relevancy                           | r                               | r drug₋i     | intolerant h   | wpertrophic cardio          | myopathy         |
| The last year 0                 | Mohamme                                      | ed Qintar, Abdulrahman Mo       | orad, Haze   | m Alhawasli, K | ihaled Shorbaji, Belal Firv | vana, Adib Essal |
| The last 2 years0 Custom Range: | Show prev                                    | view •                          |              |                |                             |                  |
| dd/mm/yyyy to dd/mm/yyyy        |                                              |                                 |              |                |                             |                  |
| Apply Clear                     |                                              |                                 |              |                |                             |                  |

3. For the **Trials** database (aka CENTRAL) make sure you use the custom range box on the "**Date added to CENTRAL trials database**" section rather than the "**Year first published**" section. (See example on next page).

# **Trials - Custom Range:**

| www.cochranelibrary.com/advanced-search |                                                                                                  |                                                                                                    |                                               |                            |                                |                                     |                        |                         |  |
|-----------------------------------------|--------------------------------------------------------------------------------------------------|----------------------------------------------------------------------------------------------------|-----------------------------------------------|----------------------------|--------------------------------|-------------------------------------|------------------------|-------------------------|--|
|                                         | Cochrane Re<br>416                                                                               | eviews                                                                                                    | Cochrane Protocols<br>56                      | Trials<br>88273            | Editorials<br>16               | Special collections                 | Clinical Answers<br>76 | Other Reviews           |  |
| Filter your results                     | 88273 Tria                                                                                       | 88273 Trials matching diabetes in Title Abstract Keyword - (Word variations have been searched)                                                   |                                               |                            |                                |                                     |                        |                         |  |
| Year 0                                  | Cochrane Ce                                                                                      | Cochrane Central Register of Controlled Trials                                                                                                    |                                               |                            |                                |                                     |                        |                         |  |
| Year first published                    | issue 3 of 12, M                                                                                 | March 202                                                                                                    | 0                                             |                            |                                |                                     |                        |                         |  |
| 2020 358                                | Select all (                                                                                     | (88273)                                                                                                    | Export selected citation                      | n(s)                       |                                |                                     |                        |                         |  |
| 2019 6084                               | Order by Rel                                                                                     | evancy 🔻                                                                                                    | ·                                             |                            |                                |                                     |                        | Results per page 25 💌   |  |
| 2018                                    | 1 🗆 🔤 C                                                                                          | 1 Clinical Observation on Senile Diabetes ¢òNerve Lesion Treated with Berberine                                                                   |                                               |                            |                                |                                     |                        |                         |  |
| 2017 7589                               | J                                                                                                | JH Zhu                                                                                                    |                                               |                            |                                |                                     |                        |                         |  |
| 2016 7276                               | J                                                                                                | Journal of zhejiang university of traditional chinese medicine, <b>2006</b> , 30(5), 505-506   added to CENTRAL: 30<br>April 2009   2009   ssue 2 |                                               |                            |                                |                                     |                        |                         |  |
| Custom Range:                           |                                                                                                  |                                                                                                    |                                               |                            |                                |                                     |                        |                         |  |
| yyyy to yyyy<br>Apply Clear             | 2 🗆 X<br>c<br>Y                                                                                  | (uesaito<br>linic<br>Liu                                                                                                    | ong injection interv                          | enes on                    | TXB2 and 6                     | -keto-PGF1¦Á of dia                 | betic retinopathy      | y in per-               |  |
| Date ()                                 | C 1                                                                                              | hinese jo<br>2(1), 23,                                                                                                    | ournal of information<br>56   added to CENTRA | on traditio<br>L: 30 April | onal chinese<br>2009   2009    | medicine [zhong guo z<br>ssue 2     | zhong yi yao xin xi za | a zhi], <b>2005</b> ,   |  |
| Date added to CENTRAL trials database   |                                                                                                  |                                                                                                    |                                               |                            |                                |                                     |                        |                         |  |
| The last 3 months 5221                  | 3  Effect of Sanhuangtang Shen'an Pian on GFR, ERPF and RI of early diabetic nephropathy nationt |                                                                                                    |                                               |                            |                                |                                     |                        |                         |  |
| The last 6 months                       | м                                                                                                | MQ Xiong                                                                                                    |                                               |                            |                                |                                     |                        |                         |  |
| The last 9 months 9684                  | C<br>6                                                                                           | hinese jo<br>(No. 12),                                                                                                    | ournal of information<br>47-48 added to CEN   | on traditio<br>FRAL: 30 A  | onal chinese<br>pril 2009   20 | medicine [zhong guo z<br>09 Issue 2 | zhong yi yao xin xi za | a zhi], <b>1999</b> , . |  |
| The last year 25950                     |                                                                                                  |                                                                                                    |                                               |                            |                                |                                     |                        |                         |  |
| The last 2 years 40836                  | 4 🗆 🛛 C                                                                                          | linical                                                                                                    | Observation of "Ta                            | ngbi Dec                   | oction" for                    | Diabetic Periphera                  | l Neuropathy           |                         |  |
| Custom Range.                           | Z<br>S<br>Is                                                                                     | H Feng, S<br>hanghai<br>ssue 2                                                                                                    | J Li<br>journal of traditional                | chinese n                  | edicine, <b>200</b>            | <b>3</b> , 37(2), 13-14   added     | to CENTRAL: 30 Apr     | ril 2009   2009         |  |
| Apply Clear                             | 5 🗆 🖌 "                                                                                          | Ciwujia                                                                                                    | Injection" for Diab                           | etic Per                   | pheral Neu                     | ropathy in 32 Case                  | s                      |                         |  |

#### Embase (Ovid interface)

- **1.** Re-run the original search
- Use Entry Week (EM) to limit the search. em is the entry week field YYYYWW
   \*\*WW=week number\*\*. Useful site for figuring out week numbers for specific years:
   <u>http://www.epochconverter.com/weeks/2017</u>. E.g. If you need to update from 08
   January 2014 the value would be 201402.
- **3.** (201728 or 201709 or 20171\* or 20172\* or 20173\* or 20174\* or 20175\* or 2018\* or 2019\* or 2020\*).em.
- 4. Combine date line and original search with AND (see below):

#### Sample Search:

| 1 | (hypertrophic cardiomyopathy or (hypertroph* and cardiomyopath*) or hcm or hocm or obstructive cardiomyopath* or non-obstructive cardiomyopath* or non-obstructive cardiomyopath* or inso or idiopathic hypertrophic subaortic stenosis).ab,ti. | 30429   |
|---|----------------------------------------------------------------------------------------------------|---------|
| 2 | hypertrophic cardiomyopathy.sh.                                                                                                    | 22537   |
| 3 | 1 or 2                                                                                                    | 36433   |
| 4 | (genetic test* or Genetic counsel* or Molecular test* or Molecular analysis or Genetic analysis or Genetic screen* or genetic service* or MYH7 or MYBPC3 or<br>TNNT2 or TNNI3 or TPM1TI).ab,ti.                                                 | 150035  |
| 5 | (genetic screening or genetic counseling or genetic service).sh.                                                                                                    | 106688  |
| 6 | 4 or 5                                                                                                    | 205611  |
| 7 | 3 and 6                                                                                                    | 2976    |
| 8 | (201707* or 201708* or 201709* EM 201710* or 201711* or 201712* or 2018* or 2019*).em.                                                                                                    | 4379689 |
| 9 | 7 and 8                                                                                                    | 768     |

- **1.** Re-run the original search
- **2.** Use a combination of the following field codes: Create Date (DT), Entrez Date (EZ), and Entry Date (ED).

**Create Date** (DT) - Contains the date when it was added to PubMed. **Entrez Date** (EZ) - The date the citation was added to PubMed. Beginning on Oct 9, 2008, the Entrez Date is set equal to the Publication Date (DP).

**Entry Date** (ED) - Contains the NLM internal date completed which is the date processing of the record ends; i.e. MeSH headings added, quality assurance validations completed, and the completed record subsequently is distributed to PubMed. This is contrasted with Date Created (DC) that is the date processing begins.

E.g. To retrieve publications between July 14, 2017 to May 2022, search the following:

("20170714" or "20170715" or "20170716" or "20170717" or "20170718" or "20170719" or 2017072\* or 2017073\* or 201708\* or 201709\* or 201710\* or 201711\* or 201712\* or 2018\* or 2019\* or 2020\* or 2021\* or 2022\*).dt,ez,ed.

**3.** Then, AND the last search row of your original search with the search string including the publication dates.

## PsycINFO (Ovid Interface)

- **1.** Re-run the original search
- 2. Use the following field code: Publication Date (DP).

E.g. To retrieve publications between July 1, 2017 to December 31, 2019, search the following:

(201707\* OR 201708\* OR 201709\* OR 201710\* OR 201711\* OR 201712\* OR 2018\* OR 2019\*).dp.

**3.** Then, AND the last search row of your original search with the search string including the publication dates.

## PubMed

- 1. Re-run the original search
- 2. Modify the **Custom Range** to limit the search to desired date ranges.

# **Custom Range:**

| S NCBI Reso                               | Durces 🕑 How To 🕑                                                                                                    |
|-------------------------------------------|----------------------------------------------------------------------------------------------------|
|                                           | v PubMed ▼ (#1 AND #4)                                                                                                    |
| National Institutes of Hea                | Create RSS Create alert Advanced                                                                                             |
| Article types<br>Clinical Trial<br>Review | Format: Summary - Sort by: Most Recent - Per page: 20 -                                                                      |
| Customize                                 | Search results                                                                                                    |
| Text availability<br>Abstract             | Items: 1 to 20 of 1486 << First                                                                                              |
| Free full text<br>Full text               | <u>RNA Splicing Defects in Hypertrophic Cardiomyopathy: Impli</u>                                                            |
| Publication date<br>5 years               | Custom date range .3390/ijms21041329.                                                                                        |
| 10 years<br>Custom range                  | YYYY MM DD to YYYY MM DD                                                                                                    |
| Species<br>Humans                         | Apply Clear tälä K.                                                                                                    |
| Other Animals                             |                                                                                                    |
| <u>Clear all</u>                          | Similar articles                                                                                                    |
| Show additional fil                       | ters         Phenotypes of hypertrophic cardiomyopathy: genetics, clinic:           3.         Muresan ID, Agoston-Coldea L. |

#### Scopus

- 1. Re-run the original search (from saved searches or copy and paste search strategy into **Advanced Search**)
- At the end of the search, type AND ORIG-LOAD-DATE > YYYYMMDD. The YYYYMMDD is the last date your search was run

### Updated Search - Last Ran on March 2nd, 2020:

# 20 document results

TITLE-ABS-KEY(("sexual\* transmi\*" W/4 infection\*) OR "sexual\* transmi\* disease\*" OR "hepatitis C" OR "human immunodeficiency virus" OR sti OR stris OR std OR stds OR bstbsi OR stebblns OR hiv OR hepc AND chlamydia OR gonorth?ea OR syphili\*) AND (motivat\* OR (gift W/2 (giving OR card)) OR reinforce\* OR reward\* OR voucher\* OR "token econom\*" OR "conditional cash transfer\*" OR "contingency management" OR lotter\* OR ((incentiv\* OR compensat\*) W/3 (monet\* OR cash OR money OR monies OR financ\*))) AND ORIG-LOAD-DATE > 20200302

🖉 Edit 凹 Save 🗘 Set alert 🔝 Set feed

## ProQuest Databases (Eg. Dissertations and Theses Global)

- 1. Re-run the original search
- 2. Use the menu on the left hand side of the results page to create a custom date range. Click **Enter a Date Range** and then input last date search was run to present date.

#### Enter a Date Range:

| Enter a date range Hide        | Update        |
|--------------------------------|---------------|
| From:                          |               |
| 2019-05-15                     | <b></b>       |
| То:                            |               |
| 2020-07-02                     |               |
| (Valid formats: yyyy-mm-dd, yy | yyy-mm, yyyy) |

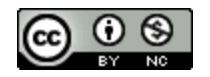

# Attribution-NonCommercial CC BY-NC

This license lets others remix, adapt, and build upon your work non-commercially, and although their new works must also acknowledge you and be non-commercial, they don't have to license their derivative works on the same terms.